### OTAC auth Install and Design Guide

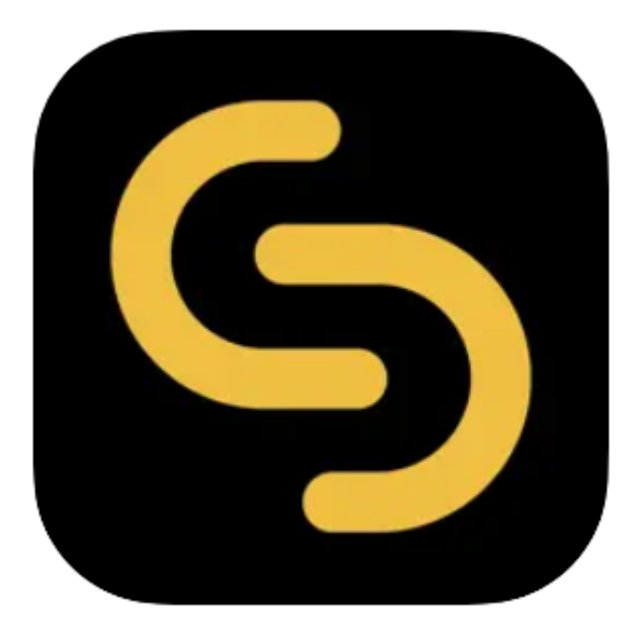

V 1.2.0

swIDch Ltd.

swIDch Address: 1st floor, 3 More London PI, London SE1 2RE Tel: +44 (0) 2032834081 Mail : developer@swidch.com

Contents

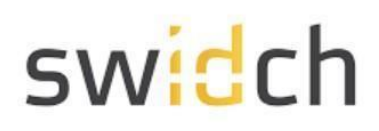

| Release Notes                 | 3  |
|-------------------------------|----|
| Introduction                  | 3  |
| Download the App              | 3  |
| Design                        | 5  |
| User Login Experience         | 6  |
| User Registration             | 7  |
| User Authentication           | 9  |
| Prerequisites                 | 10 |
| Installation                  | 11 |
| Logging into the Admin Portal | 13 |
| Applying the License          | 14 |

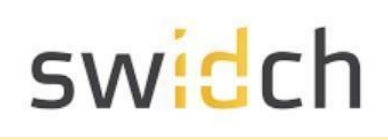

#### **Release Notes**

| Version | Date       | Notes                                                                                                    |
|---------|------------|----------------------------------------------------------------------------------------------------|
| 0       | 2024-01-24 | Initial Release                                                                                                    |
| 1.0     | 2024-01-26 | Added support for EPC 1522<br>Bug fixes and stability improvements.                                                                                             |
| 1.1     | 2024-03-22 | Refreshed UI for the Admin Portal.<br>Bug fixes and stability improvements.                                                                                     |
| 1.2     | 2024-03-27 | Simplified the menu layout in the Admin Portal.<br>Added support for AXC F 3152 (Due to the memory<br>limitation, an SD card is required to install OTAC auth). |

#### Introduction

This document is intended for administrators who will be using the OTAC auth app available on the PLCNext Store and the mobile app on Google Play store and Apple Apple store. This mobile app works together with the backend OTAC service that typically protects web applications such as a PLC application. The mobile app generates a One Time Authentication Code (OTAC) which is the world's first one-way dynamic authentication technology that enables users to authenticate to PLC devices via their phone.

- **App Details**: Experience rapid and secure user/device authentication through OTAC's 8-character code.
- Quick and Easy, No Registration: Streamlined authentication without the hassle of sign-up or login processes. Your privacy is paramount; no personal information required.
- Secure Authentication with OTAC Code: Ensure robust security with time-sensitive OTAC codes. Safely access your accounts using a code that expires after a specific duration.
- **Manage Multiple Accounts Easily**: Effortlessly authenticate multiple accounts using a single OTAC auth app. Register and manage up to 20 accounts securely.

### Download the App

#### **PLCNext Store**

You can download the OTAC auth app from the PLCNext Store:

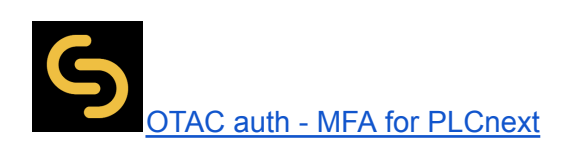

#### Mobile App

You can download the OTAC auth app from the respective Google and Apple app stores:

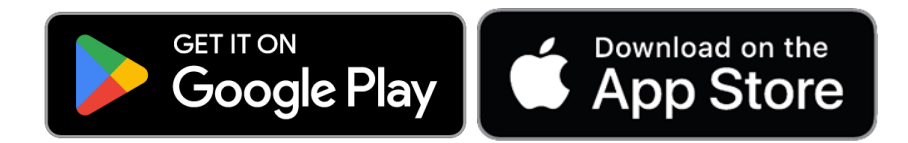

SWIDCH LIMITED Registered in England and Wales with Company Number 11711049

### Design

The purpose of the app is to secure the PLC web login with single step Multi Factor Authentication. Once a PLC is protected with our solution, users can authenticate to PLC utilizing our dynamic 'one-time authentication code' (OTAC) technology. The code is generated on our mobile app (available on Google Play and Apple App store), is valid for a short period of time and even works offline. OTAC combined with device biometrics and/or PIN provides a highly optimized and secure authentication solution specifically for ICS/OT security challenges.

The diagram below illustrates the design of the solution and the various components involved.

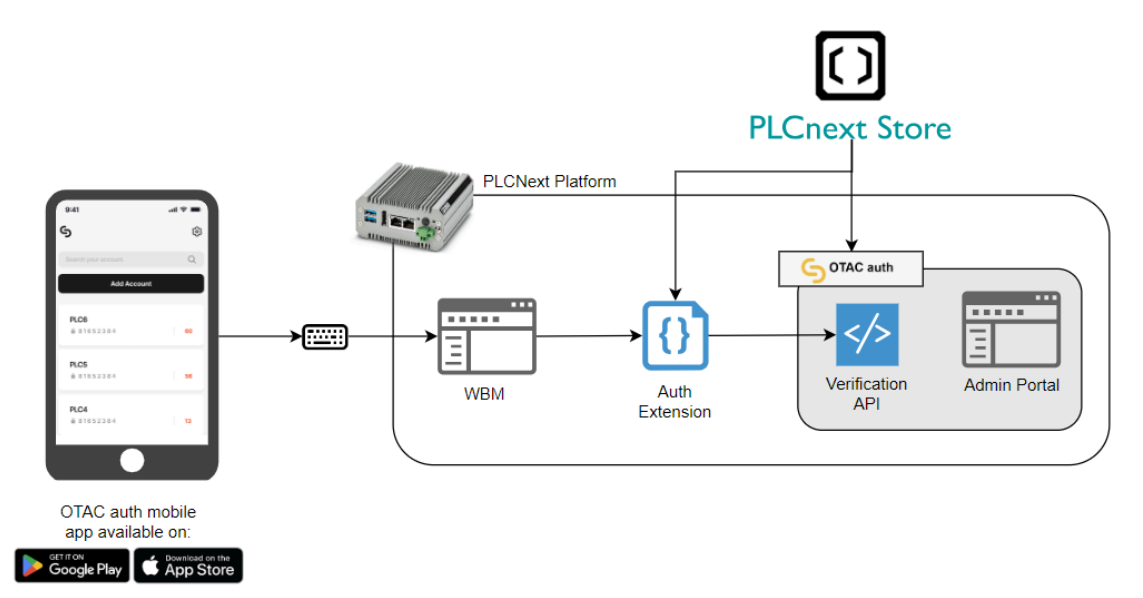

- Mobile App: This is responsible for generating the OTAC running on android or iOS.
- Admin Portal: This is a web server that runs the management portal and is also used for the registration.
- **Verification API**: This is the back end service responsible for verification and securely storing the user secrets.
- **Auth Extension**: This is a library that redirects the user's username and password from PLC's WBM the verification service.

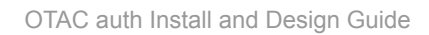

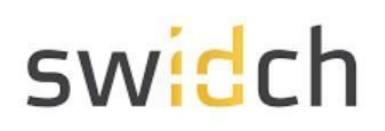

#### User Login Experience

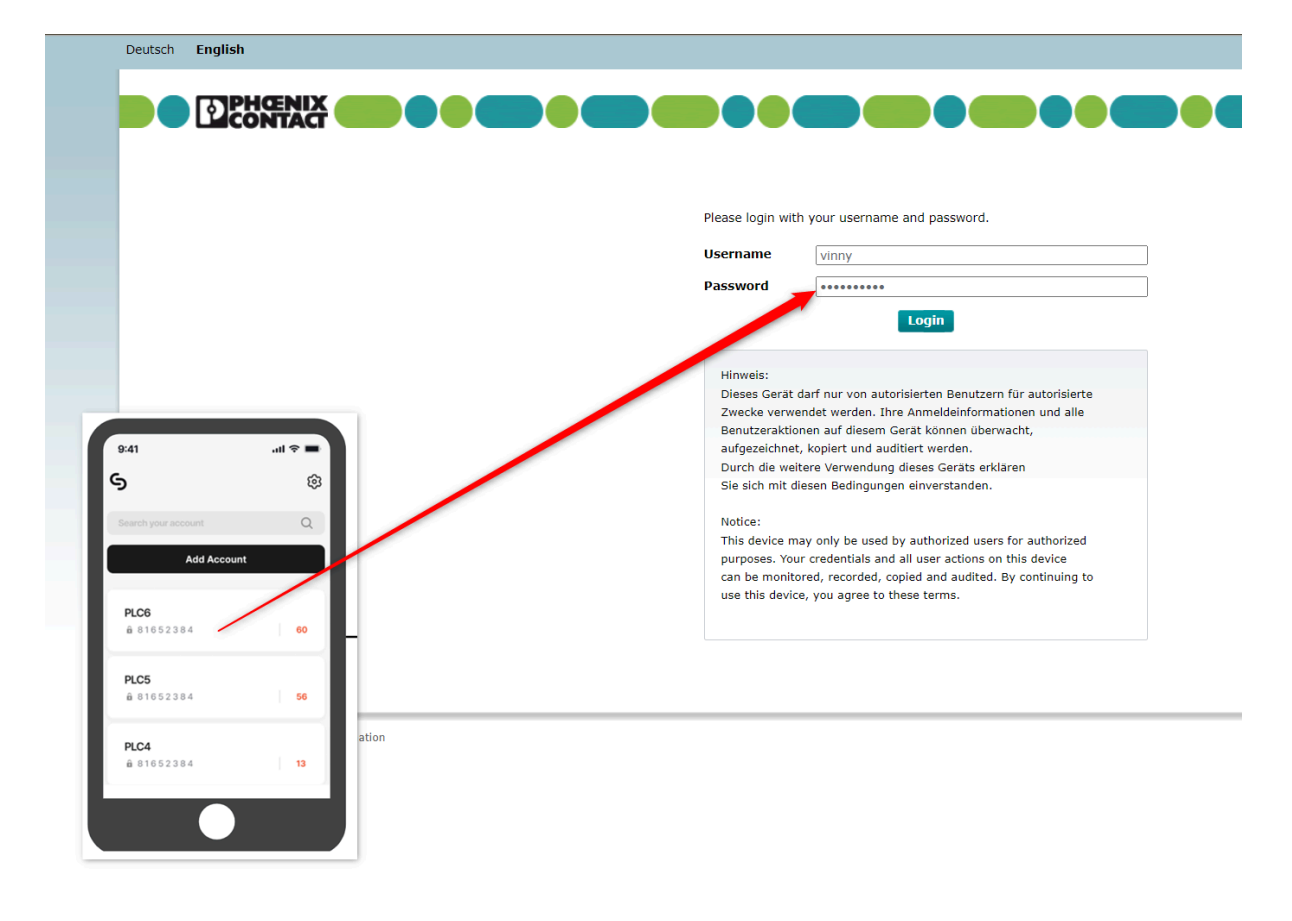

Once the PLC is protected by OTAC auth, the user will not have to remember any passwords. They simply use the mobile app that generates one time-use OTAC valid for a few seconds as their password.

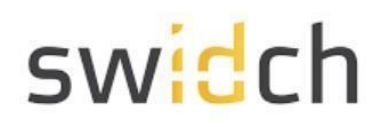

#### **User Registration**

The standard registration process happens in combination with the end user and admin user, the detailed steps are described below the diagram.

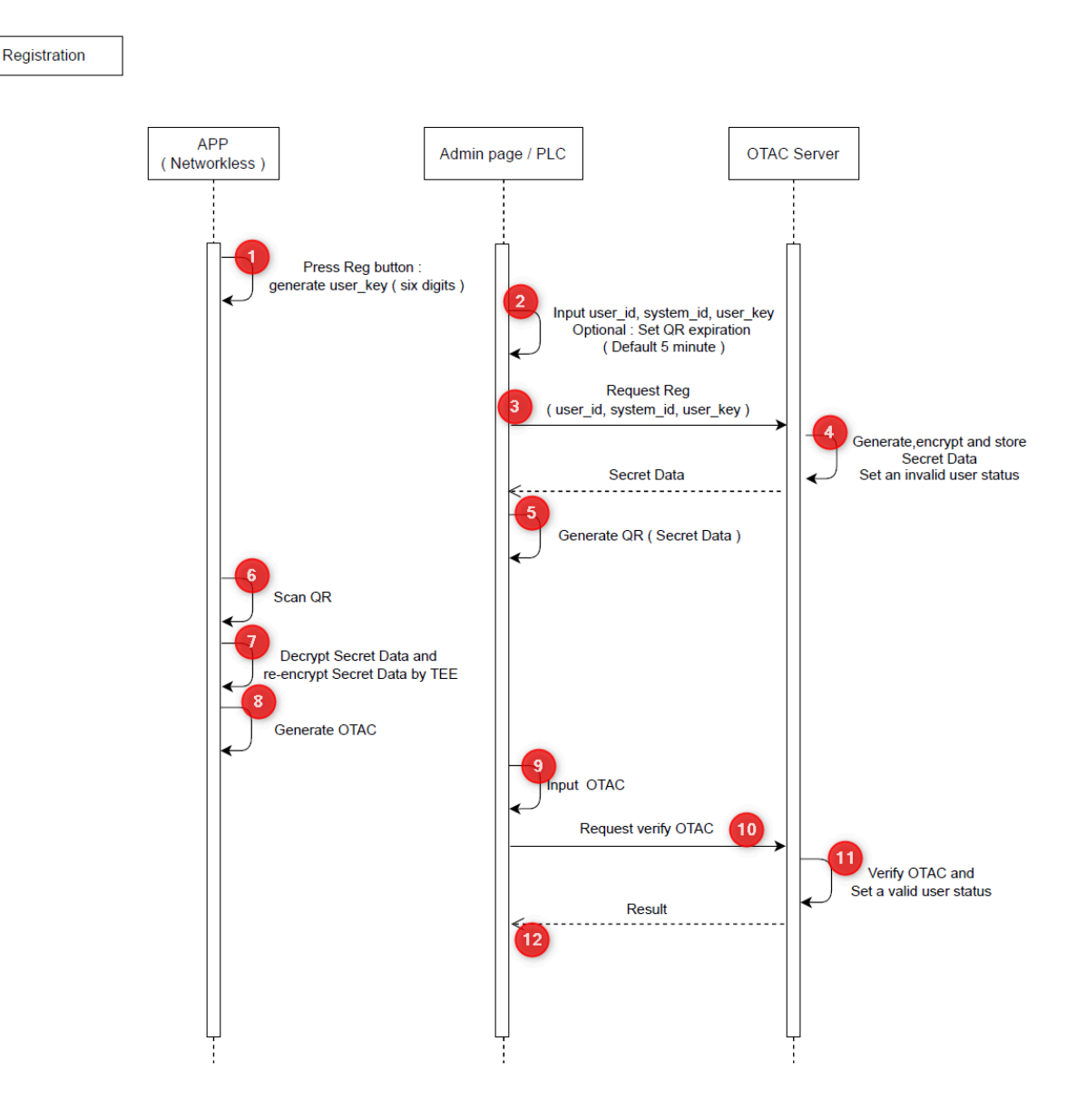

- 1. The first time the user opens the mobile app, they are guided through a registration process. The app first generates a random 6 digit user\_key. This key is used later to encrypt and decrypt (in step 4 & 7) the secret data during transit.
- 2. On the Admin Portal and administrator starts the onboarding process by creating a user object and providing the following details:
  - user\_id (username)
  - system\_id (this is ID of the PLC device they are allowed to login in to, this parameter is optional)

Registered in England and Wales with Company Number 11711049

- the user\_key generated on the users mobile device
- 3. The user\_id, system\_is and user\_key are sent to the OTAC Server
- 4. The OTAC server generates a secret key for the user and encrypts it with the user\_key. At this point the user status is set to invalid
- 5. The encrypted secret data is shown as a QR code on the admin portal.
- 6. The user on their mobile app can now either scan the QR code via the camera or input the secret data manually via the keyboard.
- 7. The secret data is decrypted using the user\_key and the user secret is extracted. The user secret is then re-encrypted with a new private key and the private key is stored securely on the devices TEE (Trusted Execution Environment)
- 8. This finishes the pairing process, but to finish the registration process the user is asked to generate an OTAC code.
- 9. The administrator on the admin portal inputs the first time generated OTAC code from the user mobile.
- 10. The OTAC is passed to the OTAC server
- 11. The server verifies the OTAC and sets the user status to valid and
- 12. returns a successful message back.

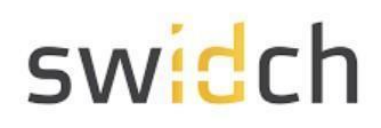

#### **User Authentication**

While logging into the PLC, the user is prompted for a username and password. In the password field the user has to input the OTAC generated on their mobile phone. The detailed steps are described below the diagram.

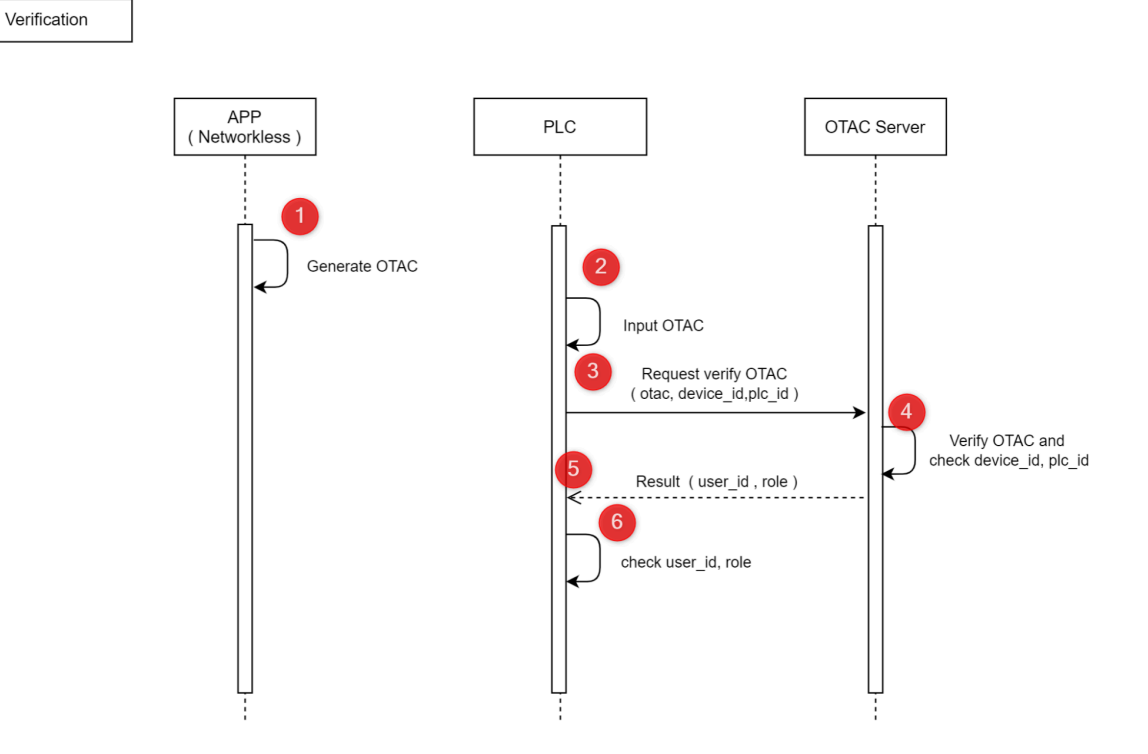

- 1. The user opens the OTAC auth mobile app on the phone.
- 2. The user inputs their username and the OTAC from the mobile phone as the password.
- 3. The PLC passed the username, OTAC, PLC id and the device id to the OTAC Server.
- 4. The OTAC Server verifies the OTAC, PLC id and the device id and...
- 5. ...returns the result along with the user id and users roles back to PLC
- 6. The PLC checks the result along with the user id and the roles to allow user access.

#### Prerequisites

Before you can install the app from the PLCNext store you need to make sure:

- The firmware version is 2023.0.6 or above
- The date time and are set correctly on the PLC
- You have a license file available from swIDch.
- For a user to login, you need to make sure the same user does not exist in the PLC's WBM user management. The Auth Extension first checks if the user exists in the local WBM's repository and only if it cannot find the user, the authentication is redirected to OTAC auth service.

**Obtaining a license file**: Please contact <u>license@swidch.com</u> to obtain a license file. You will need to provide us the hostid of the PLC which can be found on the Admin Portal under OTAC Management > License Management

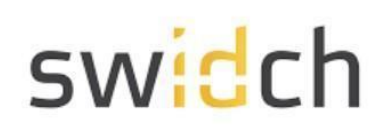

#### Installation

• Goto the PLCNext store and search for OTAC auth - MFA for PLCnext.

| <complex-block></complex-block>                                                                                                    |                                                                                                    |                                                                                                    | Europe                                                                                           |                                 |                                                |                                                    |                                     |                                                         |
|----------------------------------------------------------------------------------------------------|----------------------------------------------------------------------------------------------------|----------------------------------------------------------------------------------------------------|--------------------------------------------------------------------------------------------------|---------------------------------|------------------------------------------------|----------------------------------------------------|-------------------------------------|---------------------------------------------------------|
| <complex-block></complex-block>                                                                                                    |                                                                                                    | APP = OTAC AUTH - MFA                                                                                                    | FOR PLCNEXT                                                                                      |                                 |                                                |                                                    |                                     |                                                         |
| <complex-block></complex-block>                                                                                                    |                                                                                                    |                                                                                                    | AC auth - M                                                                                      | FA for                          |                                                |                                                    |                                     |                                                         |
| <complex-block></complex-block>                                                                                                    |                                                                                                    |                                                                                                    |                                                                                                  |                                 |                                                |                                                    |                                     |                                                         |
| <complex-block></complex-block>                                                                                                    |                                                                                                    |                                                                                                    | .next                                                                                            |                                 |                                                |                                                    |                                     |                                                         |
| <complex-block></complex-block>                                                                                                    |                                                                                                    | swIDch                                                                                                    |                                                                                                  |                                 |                                                |                                                    |                                     |                                                         |
| <complex-block></complex-block>                                                                                                    |                                                                                                    | 🖂 Contac                                                                                                    | t 📽 Share App                                                                                    |                                 |                                                |                                                    |                                     |                                                         |
| <complex-block></complex-block>                                                                                                    |                                                                                                    | Developer                                                                                                    |                                                                                                  |                                 |                                                |                                                    |                                     |                                                         |
| winiming       Image: Statuling       Image: Statuling       Image:                                                                                                    |                                                                                                    |                                                                                                    |                                                                                                  |                                 |                                                |                                                    |                                     |                                                         |
| <complex-block></complex-block>                                                                                                    |                                                                                                    | Version: 1.1                                                                                                    | ~                                                                                                |                                 | Exter                                          | nal fee                                            |                                     |                                                         |
| Control Control Con                                                                                                    |                                                                                                    |                                                                                                    |                                                                                                  |                                 | The deve                                       | loper may charge                                   | a fee for this app                  |                                                         |
| Control of the probability of the work of the two of the first one-work of quantic authentication technology that enables MM for PL Cneed devines in a second segmentated on our mobile apply of page stere is, shall for a short period PL Cneed MM of the circle home in the circle home in the circl                                                                                                    |                                                                                                    |                                                                                                    |                                                                                                  | alo                             | outside t                                      | he PLCnext Store.                                  | For more information,               |                                                         |
| PICTURE              Picture                                                                                                    |                                                                                                    |                                                                                                    |                                                                                                  | - (p.                           | see the a                                      | pp description.                                    |                                     |                                                         |
| bit is in the activation code (QTAC) is the world's first one way dynamic authentication technology that enables MFA for PLC enter diversion is autoes remained on the molecular to PLC utilizing our dynamic to ne-time authentication code' (QTAC) technology to autoes autoes                                                                                                    |                                                                                                    | DESCRIPTION                                                                                                    |                                                                                                  |                                 |                                                |                                                    |                                     |                                                         |
| With series smartphones.   Once as PLC is protected with our solution, the user can authenticate to PLC utilizing our dynamic 'one time authentication code' (OTAC) technology, is signerated on our mobile app (asailable on Google PLA) and Apple App story, is valid for a short period of time and even works offline (Le. a) apple amought divele biometrics and/or PHJ provides a highly optimized and secure authentication solution specifically for Comparison on the AppLe App story, is valid for a short period of time and even works offline (Le. a) apple amought divele biometrics and/or PHJ provides a highly optimized and secure authentication solution specifically for Comparison on the AppLe App story, is valid for a short period of time and even works offline (Le. a) apple amought divele biometrics and/or PHJ provides a highly optimized and secure authentication solution specifically for Comparison on the AppLe App story, is valid for a short period of time and even works offline (Le. a) apple amought divele biometrics and/or PHJ provides a highly optimized and secure authentication solution specifically for Short apple amought divele biometrics and/or PHJ provides a highly optimized and secure authentication solution specifically for Comparison on the AppLe App story is valid for a short period of time and even works offline (Le. a) apple amought divele biometrics and or PHJ provides a highly optimized and secure authentication solution specifically for Comparison on the AppLe App story is valid for a short period for the store of the store apple apple                                                                                                    |                                                                                                    | swIDch's One Time Authenti                                                                                                    | cation Code (OTAC) is the world'                                                                 | 's first one-way dynamic auth   | nentication technology tl                      | nat enables MFA f                                  | or PLCnext devices                  |                                                         |
| Image: Control of the control of the control of t                                                                                                    |                                                                                                    | via users smartphones.                                                                                                    |                                                                                                  |                                 | 0,1                                            |                                                    |                                     |                                                         |
| Consistent of the spectrate of the spectrate of the sp                                                                                                    |                                                                                                    |                                                                                                    |                                                                                                  |                                 |                                                |                                                    |                                     |                                                         |
| Addition of the second state of the second state of the s                                                                                                    |                                                                                                    | Once a PLC is protected with<br>The code is generated on our                                                                                                    | our solution, the user can authors on Coord                                                      | enticate to PLC utilizing our o | iynamic 'one-time authe                        | ntication code' (C                                 | ) IAC) technology.                  |                                                         |
| Con Download to download the app file.  Con Download to download the app file.  Con Download to download the app file.  Con to WBM of the PLC  Con to the transfer of the second the second the secon                                                                                                    |                                                                                                    | airplane mode). OTAC combi                                                                                                    | ined with device biometrics and                                                                  | /or PIN provides a highly opt   | imized and secure authe                        | ntication solution                                 | n specifically for                  |                                                         |
|                                                                                                    |                                                                                                    | ICS/OT security challenges.                                                                                                    |                                                                                                  |                                 |                                                |                                                    |                                     |                                                         |
| Image: services         Constructions         Constructions         <                                                                                                    |                                                                                                    |                                                                                                    |                                                                                                  |                                 |                                                |                                                    |                                     |                                                         |
| a on Download to download the app file.<br>The Werk area and a set of the PLC<br>Contract of the PLC<br>Contract of the |                                                                                                    | 0710                                                                                                    |                                                                                                  |                                 |                                                |                                                    |                                     | (?)                                                     |
| Project Name:       Net of Name:       Net of Service Service                                                                                                    | on Dowr                                                                                                    | otac resolves:                                                                                                    | lload the app                                                                                    | file.                           |                                                |                                                    |                                     |                                                         |
| PC 1502       185416       PCmattan         Construct       PCmattan       PCmattan         Construct       Page management can adversely affect the real-time behavior of the system. Therefore, do not manage any apps during productive operation:         Construct       Page management can adversely affect the real-time behavior of the system. Therefore, do not manage any apps during productive operation:         Construct       Page management can adversely affect the real-time behavior of the system. Therefore, do not manage any apps during productive operation:         Construct       Page management can adversely affect the real-time behavior of the system. Therefore, do not manage any apps during productive operation:         Construct       Page management can adversely affect the real-time behavior of the system. Therefore, do not manage any apps during productive operation:         Construct       Pape management can adversely affect the real-time behavior of the system. Therefore, do not manage any apps during productive operation:         Construct       Pape Mane       App 1D       Version       Manufacturer       License Status       App Status         Configuration       Reformance       Pape Mane       Pape Manegement can adversely affect the real-time behavior of the system.       Pape Management can adversely affect the real-time behavior of the system.       Pape Management can adversely affect the real-time behavior of the system.         Configuration       Reformance       Pape Manegement can adversely a                                                                                                    | on Dowr<br>n to WBN<br>rtsch English Help                                                                                                    | other resolves:<br>hload to down<br>A of the PLC                                                                                                    | load the app                                                                                     | file.                           |                                                |                                                    |                                     | Logout i                                                |
| PPC 1502   1185416   Construction   Overview   Overview   Control Data   Codopt   Product Apps   Daspottics   Notifications   Product   Product Services System Services Networks Reformance   Product Services   Product Services System Services Networks Reformance System Services Networks Reformance System Services Networks Reformance System Services Networks Reformance System Services Networks Reformance System Services Networks Reformance System Services Networks Reformance System Services Networks Reformance System Services Networks Reformance System Services Networks Reformance System Services System Services Networks Reformance System Services System Services Sy                                                                                                    | on Dowr<br>n to WBN<br>usch English Help                                                                                                    | otac resolves:<br>hload to down<br>A of the PLC                                                                                                    | load the app                                                                                     | file.                           | Proje                                          | tt Name:                                           | _                                   | Logout I<br>HW: 03 FW: 2023.0.6                         |
| Configuration     Records Agre      Records Agre      Records                                                                                                    | ON DOWR<br>N tO WBN<br>JISCH ENGLISH HELP<br>CONSERVATION                                                                                                    | other resolves:<br>nload to down<br>A of the PLC                                                                                                    | load the app                                                                                     | file.                           | Proje                                          | tt Name:                                           | _                                   | Logout I<br>HW: 03 FW: 2023.0.6<br>MAC: A8:74:10-48:D   |
| System Message         Information       The App container is being transferred to the Controller: 1%         Verview       App management can adversely affect the real-time behavior of the system. Therefore, do not manage any apps during productive operation.         Concel Data       That Data         One Palpontics       App Name       App 10       Version       Manufacturer       Uccess Status       App Status         Pagapontics       Thotal Data       The App Container is being transferred to the Controller: 1%       The App Name       App 10       Version       Manufacturer       Uccess Status       App Status         On Dagnotics       The App Name       App 10       Version       Manufacturer       Uccess Status       App Status         Configuration       Reference       App Status       For Status       App Status       App Status       For Status       App Status         Particular Services       Particular Services       Particular Services       For Status       For Status                                                                                                    | on Dowr<br>n to WBN<br>atsch English Help<br>CECHSON<br>EPC 1502<br>EPC 1502                                                                                                    | otter resolves:<br>hload to down<br>A of the PLC<br>C<br>C<br>C<br>C<br>C<br>C<br>C<br>C<br>C<br>C<br>C<br>C<br>C<br>C<br>C<br>C<br>C<br>C                                                                                                    | load the app                                                                                     | file.                           | Proje                                          | t Name:                                            | _                                   | Logout I<br>HW: 03 FW: 2023.0.6<br>MAC: A8:74:10:48:D   |
| Information     The App container is being transferred to the Controller: 1%       • Overview     App amagement can adversely affet the real-time behavior of the system. Therefore, do not manage any apps during productive operation:       • Overview     Intel de D. Context Apps       • Overview     App Name     App D     Version     Manufacturer     License Status     App Status       • Dagnostics     Notifications     Pointer     Notifications     Notifications     Notifications       • Configuration     Network     Notifications     Notifications     Notifications     Notifications       • Configuration     Network     Notifications     Notifications     Notifications     Notifications       • Configuration     Network     Notifications     Notifications     Notifications     Notifications       • Condextories     Notifications     Notifications     Notifications     Notifications       • Condextories     Notifications     Notifications     Notifications     Notifications       • Robust Services     Date and Time     Notifications     Notifications     Notifications       • Statist Services     Date and Time     Notifications     Notifications     Notifications       • Statist Services     Notifications     Notifications     Notifications     Notifications       • Statist Service                                                                                                    | on Down<br>n to WBN<br>disch English Help<br>CECCENT                                                                                                    | otter resolves:<br>hload to down<br>A of the PLC<br>C<br>Administrat<br>PLCnext Apps                                                                                                    | load the app                                                                                     | file.                           | Proje                                          | t Name:                                            |                                     | Logout I<br>HW: 03 FW: 203.0.6<br>MAC: A8:74:10:48:D    |
| • Waning       Apps management can adversely affect the real-time behavior of the system. Therefore, do not manage any apps during productive operation.         • Overview                                                                                                    | on Dowr<br>n to WBN<br>toch English Help<br>CECCESSI<br>1185416                                                                                                    | otter resolves:<br>hload to down<br>A of the PLC<br>Cost Apps<br>System Message                                                                                                    | load the app                                                                                     | file.                           | Proje                                          | it Name;                                           | _                                   | Logout I<br>HW: 03 FW: 2023.0.6<br>MAC: A8:74:10:48:D   |
| Instalced PCCreat Apps       Instalced PCCreat Apps         Second Data       App Name       App Da       Version       Manufacturer       License Status       App Status         Cockyot       Install Apps       Second Status       Second Status <td>on Dowr<br/>n to WBN<br/>tsch English Help<br/>CEC 1502<br/>1185416</td> <td>otter resolves:<br/>hload to down<br/>A of the PLC<br/>Administrat<br/>PLCnext Apps<br/>System Message<br/>Information</td> <td>lload the app<br/>tion</td> <td>file.</td> <td>Proje</td> <td>it Name;</td> <td></td> <td>Logout /<br/>HW: 03 FW: 2023.0.6<br/>MAC: A8:74:10:46:D</td>                                                                                                    | on Dowr<br>n to WBN<br>tsch English Help<br>CEC 1502<br>1185416                                                                                                    | otter resolves:<br>hload to down<br>A of the PLC<br>Administrat<br>PLCnext Apps<br>System Message<br>Information                                                                                                    | lload the app<br>tion                                                                            | file.                           | Proje                                          | it Name;                                           |                                     | Logout /<br>HW: 03 FW: 2023.0.6<br>MAC: A8:74:10:46:D   |
| App Name       App D0       Version       Manufacturer       License Status       App Status         CodoR       Install App       Install App       Install App       Install App       Install App       Install App         o Dagnostics       Notifications       Install App       Install App       Install App       Install App         o Configuration       Install App       Install App       Install App       Install App       Install App         o Configuration       Install App       Install App       Install App       Install App       Install App         o Configuration       Install App       Install App       Install App       Install App       Install App         o Configuration       Install App       Install App       Install App       Install App       Install App         o Configuration       Install App       Install App       Install App       Install App       Install App         o Configuration       Install App       Install App       Install App       Install App       Install App         o Configuration       Install App       Install App       Install App       Install App       Install App         o Configuration       Install App       Install App       Install App       Install App       Install App </td <td>on Dowr<br/>n to WBN<br/>etch English Netr<br/>CCCCCCCCCCCCCCCCCCCCCCCCCCCCCCCCCCCC</td> <td>otter resolves:<br/>hload to down<br/>A of the PLC<br/>*<br/>*<br/>Administrat<br/>PLCnext Apps<br/>System Message<br/>Information<br/>Warning</td> <td>lload the app</td> <td>file.</td> <td>Proje</td> <td>tt Name;<br/>nage any apps during</td> <td>productive operation1</td> <td>Logout I<br/>HW: 03 FW: 2023.0.6<br/>MAC: A8:74:10:48:D</td>                                                                                                    | on Dowr<br>n to WBN<br>etch English Netr<br>CCCCCCCCCCCCCCCCCCCCCCCCCCCCCCCCCCCC                                                                                                    | otter resolves:<br>hload to down<br>A of the PLC<br>*<br>*<br>Administrat<br>PLCnext Apps<br>System Message<br>Information<br>Warning                                                                                                    | lload the app                                                                                    | file.                           | Proje                                          | tt Name;<br>nage any apps during                   | productive operation1               | Logout I<br>HW: 03 FW: 2023.0.6<br>MAC: A8:74:10:48:D   |
| Codqbt     Textall App          • Degnostics       Notifications       Profinet       Configuration       Network       Profinet       Proficious Services       Date and Time       System Services       System Services       Services       Service       Services       Services       Service       Services       Service       Service       Servic                                                                                                    | on Down<br>n to WBN<br>etch English Help<br>CECCSCC<br>1185416<br>UCCCCCCCCCCCCCCCCCCCCCCCCCCCCCCCCCCCC                                                                                                    | Administrat<br>PLCnext Apps<br>System Message<br>System Message<br>System System Syst | lload the app                                                                                    | file.                           | e system. Therefore, do not ma                 | tt Name:<br>nage any apps during                   | productive operation!               | Logout /<br>HW: 03 FW: 2023.0.6<br>MAC: A8:74:10:48:D   |
| Degnostics Notifications Profinet Configuration Network PCnext Store Proficdud Services Date and Time System Services Web Services                                                                                                    | on Down<br>n to WBN<br>etch English Help<br>CONCENTION<br>EPC 1502<br>1185416<br>UCCONCENTION<br>CONCENTION<br>C                                                                                                    | Administrat<br>PLCnext Apps<br>System Message<br>Information<br>Warning<br>Installed PLCnext Apps<br>App Name                                                                                                    | Iload the app                                                                                    | file.                           | Proje                                          | tt Name:<br>nsge any apps during<br>License Status | productive operation!<br>App Status | Logout //<br>HW: 03 FW: 2023.0.6<br>MAC: A8:74:10:48:0  |
| Profinet   Configuration   Profinet   Profinet   Proficul Services   Date and Time   System Services   Web Services                                                                                                    | on Down<br>n to WBM<br>itsch English Netgr<br>DECLISS2<br>1185416<br>Contention<br>General Data<br>Cockyt                                                                                                    | Administrat<br>PLCnext Apps<br>System Message<br>Installed PLCnext Apps<br>Marning<br>Installed PLCnext Apps<br>App Name<br>Installed PLCnext Apps                                                                                                    | load the app<br>tion                                                                             | file.                           | system. Therefore, do not ma<br>Manufacturer   | it Name:<br>nage any apps during<br>License Status | productive operation1 App Status    | Logout /<br>HW: 03 FW: 2023.0.6<br>MAC: A8:74:10:48:D   |
| Configuration       Network       PCicest Store       Proficioud Services       Date and Time       System Services       Web Services                                                                                                    | on Down<br>n to WBN<br>rest English Heg<br>DECESSA<br>EEPC 1502<br>1185416<br>Codept<br>Overview<br>Codept<br>Data                                                                                                    | Administrat<br>Picnest Apps<br>System Message<br>Information<br>Warning<br>Installed Picnest Apps<br>App Name<br>Install App                                                                                                    | tion           No.400         The App container is being transf           App ID         Version | file.                           | e system. Therefore, do not ma<br>Manufacturer | tt Name:<br>nage any apps during<br>License Status | productive operation!<br>App Status | Logout<br>HW: 03 FW: 2023.0.6<br>MAC: A8:74:10:48:D     |
| Configuration Network Proficious Services Date and Time System Services Web Services                                                                                                    | on Down<br>n to WBN<br>Constant<br>Constant<br>Cons | Administrat<br>PLCnext Apps<br>PLCnext Apps<br>PLCnext Apps<br>Information<br>Warning<br>Installed PLCnext Apps<br>App Name<br>Installed PLCnext Apps                                                                                                    | tion The App container is being transf Apps ID Versio                                            | file.                           | Proje                                          | tt Name:<br>nage any apps during<br>License Status | productive operation!               | Legout<br>HW: 03 FW: 2023.0.6<br>MAC: A8:74:10:48:D     |
| Computation Network PLCheck Store Proficious Services Date and Time System Services Web Services                                                                                                    | on Down<br>n to WBN<br>Carlier<br>Carlier<br>Carlier<br>Correction<br>Correction<br>Cor                                                                                                    | Administrat<br>PLCnext Apps<br>System Message<br>Information<br>Warning<br>Installed PLCnext Apps<br>App Name<br>Installed PLCnext Apps                                                                                                    | tion The App container is being transf App ID Version                                            | file.                           | Proje                                          | tt Name:<br>nage any apps during<br>License Status | productive operation!               | Legout<br>HW: 03 FW: 2023.0.6<br>MAC: A8:74:10-48:D     |
| Network PLCnest Store Proficuld Services Date and Time System Services Vesservices                                                                                                    | on Down<br>n to WBN<br>Constant<br>Constant<br>Cons | Administrat<br>PLCnext Apps<br>System Message<br>Information<br>Warning<br>Installed PLCnext Apps<br>App Name<br>Trottall App                                                                                                    | Iload the app                                                                                    | file.                           | e system. Therefore, do not ma<br>Manufacturer | tt Name:<br>nage any apps during<br>License Status | productive operation!               | Legout<br>HW: 03 FW: 2023.0.6<br>MAC: A8:74:10-48:D     |
| PLCheck Store       Proficioud Services       Date and Time       System Services       Web Services                                                                                                    | Configuration                                                                                                    | Administrat<br>Pload to down<br>A of the PLC<br>Administrat<br>Plcnext Apps<br>System Message<br>Information<br>Warning<br>Installed Pl.Cnext Apps<br>App Name<br>Installed Pl.Cnext Apps                                                                                                    | Iload the app                                                                                    | file.                           | * system. Therefore, do not ma<br>Manufacturer | tt Name:<br>nage any apps during<br>License Status | productive operation!               | Legout  <br>HW: 03 FW: 2023.0.6<br>MAC: A8:74:10:48:0   |
| Date and Time<br>System Services<br>Web Services                                                                                                    | Configuration                                                                                                    | Administrat<br>PLCnext Apps<br>System Message<br>Information<br>Verning<br>Tistalled PLCnext Apps<br>App Name<br>Install App                                                                                                    | Iload the app                                                                                    | file.                           | system. Therefore, do not ma<br>Manufacturer   | tt Name:<br>nage any apps during<br>License Status | productive operation!<br>App Status | Logout I<br>HW: 03 FW: 2023.0.6<br>MAC: A8:74:10-48:D   |
| System Services Web Services                                                                                                    | on Dowr<br>n to WBN<br>tack English Rep<br>Cockpt<br>Cockpt<br>Cockpt<br>Cockpt<br>Cockpt<br>Configuration<br>Network<br>Runeat Store                                                                                                    | Administrat<br>PLCnext Apps<br>System Message<br>System Message<br>Sys                                                | Iload the app                                                                                    | file.                           | * system. Therefore, do not ma<br>Manufacturer | tt Name:<br>nage any apps during<br>License Status | productive operation! App Status    | Logout I<br>HW: 03 FW: 2023.0.6<br>MAC: A8:74:10:48:D   |
| years and a second with a second second s                                                                                                    | Configuration     Configuration     Configuration     Configuration     Configuration     Configuration     Configuration     Configuration     Configuration     Configuration     Configuration     Configuration     Configuration     Configuration                                                                                                    | Administrat<br>Administrat<br>PLCnext Apps<br>System Message<br>Information<br>Warning<br>Installed PLCnext Apps<br>App Name<br>Installed PLCnext Apps                                                                                                    | lload the app                                                                                    | file.                           | e system. Therefore, do not ma<br>Manufacturer | tt Name:<br>nage any apps during<br>License Status | productive operation1               | Logout I<br>HW: 03 FW: 2023.0.6<br>MAC: A8:774:10:48:D  |
|                                                                                                    | on Down<br>n to WBN<br>I endie<br>Eccipion<br>Configuration<br>Professional<br>Configuration<br>Configuration<br>Configuration<br>Profession<br>Profession<br>Pro                                                                                                    | Administrat<br>Piccext Apps<br>System Message<br>Information<br>Warning<br>Installed Piccext Apps<br>App Name<br>Installed Piccext Apps<br>App Name<br>Installed Piccext Apps                                                                                                    | lload the app                                                                                    | file.                           | Proje                                          | tt Name:<br>nage any apps during<br>License Status | productive operation!               | Logout I<br>HW: 03 FW: 2023.0.6<br>MAC: A8:774:10:48:00 |
|                                                                                                    | Configuration     Configuration                                                                                                    | Administrat<br>PLCnext Apps<br>System Message<br>Information<br>Warning<br>Installed PLCnext Apps<br>App Name<br>Testalled PLCnext Apps                                                                                                    | lload the app<br>tion                                                                            | file.                           | Proje                                          | tt Name:<br>nage any apps during<br>License Status | productive operation!               | Logout I<br>HW: 03 FW: 2023 0.6<br>MAC: A8:74:10-48:D   |
|                                                                                                    | Configuration     Configuration     Configu                                                                                                    | Administrat<br>PLCnext Apps<br>System Message<br>Information<br>Warning<br>Installed PLCnext Apps<br>App Name<br>Installed PLCnext Apps                                                                                                    | Iload the app                                                                                    | file.                           | * system. Therefore, do not ma<br>Manufacturer | tt Name:<br>nage any apps during<br>License Status | productive operation!               | Logott<br>HW: 03 FW: 2023.0.4<br>MAC: A8:74:10:48:0     |

Syslog C

Firewall

- Navigate to Administration > PLCnext Apps and click on install app. Browse for the app file you downloaded from the store.
- The app will take a few minutes to transfer, after which click on start

.

|                                                                                                    |                     |                 |                      |                           |                             | Project Name:              |                      | MAC: A8:74:1D:4B:D1:F5 |
|----------------------------------------------------------------------------------------------------|---------------------|-----------------|----------------------|---------------------------|-----------------------------|----------------------------|----------------------|------------------------|
| 556 4 563                                                                                                    | Δdministr           | ration          |                      |                           |                             |                            |                      |                        |
| 1185416                                                                                                    | Administr           | ation           |                      |                           |                             |                            |                      |                        |
|                                                                                                    | PLCnext Apps        |                 |                      |                           |                             |                            |                      |                        |
| and the second second s | System Message      |                 |                      |                           |                             |                            |                      |                        |
| =1== &                                                                                                    | Information         | -               |                      |                           |                             |                            |                      |                        |
| Conservation of the second second sec | Warning             | Apps management | can adversely affect | the real-time behavior of | the system. Therefore, do i | not manage any apps during | productive operation | ml                     |
| Overview                                                                                                    | Installed PLCnext A | pps             |                      |                           |                             |                            |                      |                        |
| General Data                                                                                                    | App Name            | App ID          | Version              | Min FW Version            | Manufacturer                | License Status             | App Status           |                        |
| Cockpit                                                                                                    | OTACauth            | 60002172000829  | 1.0                  | 23.0.6                    | Swidch                      | License free               |                      | Start Uninstall        |
| Notifications Profinet Configuration                                                                                                    |                     |                 |                      |                           |                             |                            |                      |                        |
| Network                                                                                                    |                     |                 |                      |                           |                             |                            |                      |                        |
| Professional Convision                                                                                                    |                     |                 |                      |                           |                             |                            |                      |                        |
| Date and Time                                                                                                    |                     |                 |                      |                           |                             |                            |                      |                        |
| System Services                                                                                                    |                     |                 |                      |                           |                             |                            |                      |                        |
| Web Services                                                                                                    |                     |                 |                      |                           |                             |                            |                      |                        |
|                                                                                                    |                     |                 |                      |                           |                             |                            |                      |                        |
| <ul> <li>Security</li> </ul>                                                                                                    |                     |                 |                      |                           |                             |                            |                      |                        |
| Certificate Authentication                                                                                                    |                     |                 |                      |                           |                             |                            |                      |                        |
|                                                                                                    |                     |                 |                      |                           |                             |                            |                      |                        |

• Once the app is installed, the PLC will reboot.

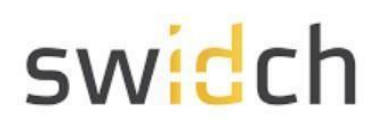

#### Logging into the Admin Portal

Once the PLC has rebooted, you should be able to access the OTAC auth Admin Portal

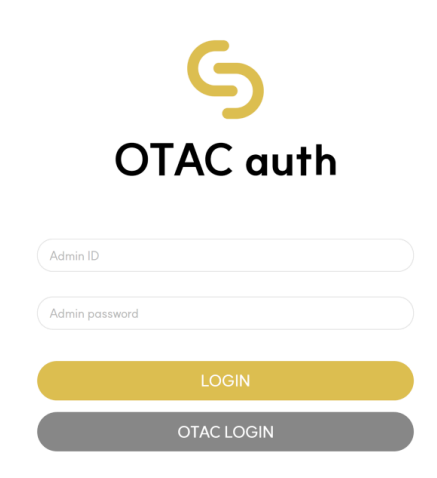

To log on as administrator on the default IP address goto <u>http://192.168.1.10:8443/otacadm</u> and follow these steps :

- 1. Admin ID "otac\_admin"
- 2. The password is "@TACaUth!12"
- 3. 'Login'. Press the button.
- 4. You will be prompted to change the password.
- 5. Please set a new password

#### Applying the License

Once you have logged into the Admin Portal navigate to System Management > License Management

| 6                           | vinnyAdminEPC1522(Vinny) ~                                  |
|-----------------------------|-------------------------------------------------------------|
| OTAC auth                   | License Management                                          |
| vinnyAdminEPC1522(Vinny) ~  | Your hostild : 007f0101                                     |
| Administration Management ~ | Choose file No file chosen                                  |
| OTAC Management     ^       |                                                             |
| User Management             | * Please contact license@swidch.com to obtain a new license |
| Policy Management           |                                                             |
| Device Management           |                                                             |
| Role Management             |                                                             |
| Server IP Management        |                                                             |
| License Management          | Copyright @2023 sulDcb, All right reserved.                 |
| S Audit Logs ~              |                                                             |
|                             |                                                             |
| A My info                   |                                                             |

Please contact <u>license@swidch.com</u> to obtain a license file. You will need to provide us the hostid of PLC visible on this page above. Once you have received and applied the license, please reboot the PLC.

**Please Note:** Once the PLC has been rebooted, it may take up to 2 minutes for the OTAC service to start. The license is a one-time fee per PLC device, starting at £95 per PLC. License is valid for the lifetime of the device, regardless of number of registered users or number of authentication requests. License is non-transferrable.

Maintenance is available at 20% per annum - covers software upgrades, patches and technical support.